## HR Connect Employee Self Service (ESS) Guide: Your Guide to Online Payment Claims

This guide aims to provide you with concise step-by-step instructions for using HR Connect to generate online payment claims, with specific guidance for different types of claims. These currently include:

- Additional Payments Form to be used by Academic employees who are claiming for a Project Disbursement or One-Off Payment.
- Hourly Paid (Academic) to be used by Academic employees who have a Guaranteed Hours or zero hour lecturer contract, e.g. University Tutors; zero hour lecturer.
- Hourly Paid (Support Staff) to be used by Professional Services employees who have a Guaranteed Hours contract. e.g. Student Counsellors.
- **Overtime** to be used by employees in Grade 2-4 roles, with advance approval by their manager if
  - extra hours which have been worked over and above the normal working week of 35 hours
  - **OR** if you are part time and you have worked your contractual hours in a week, and are claiming for working extra hours at single time up to a maximum of 35 hours.
- Standby and Callout Payment to be used by eligible employees in Information Services who perform standby or callout duties during the week or at the weekend.
- Student Experience Claim Form To be used by employees who have a Student Experience contract.

If you have any questions about online payment claims please contact payroll@napier.ac.uk.

### **Benefits of Online Payment Claims & Points to Note**

- Claims can be created and maintained while carrying out work before submitting at a later date.
- A confirmation e-mail detailing the provisional cash value of your claim will be sent when it has been submitted for authorisation.
- You have visibility of the claim in HR Connect after it is submitted which will allow checking of its status. You will also receive a confirmation e-mail, once the claim has been authorised or rejected by your manager.
- The claim deadline date is always the **10<sup>th</sup> of the month** (except in December). This is the date that the form must be authorised by, not the date that the form is submitted for authorisation. You need to submit your claim prior to this date, ensuring that you allow your manager adequate time to check and approve the hours worked.
- If your claim has been submitted **and** authorised by the published online payment claims date it will be paid in that pay month. Otherwise, it will be paid in the following pay month assuming that it has been authorised by that month's cut-off date. Aside from following up with your manager you do not need to do anything else once the claim has been authorised. Please note the cut-off date cannot be overridden so **exceptions cannot be made** for late claims.
- If you have more than one position, you **must** base a claim on each specified position to ensure that the claim goes to the correct manager for authorisation.
- You can amend and resubmit claims that have been rejected.
- When work is claimed for, the correct cost code **must** be entered on the claim form. It is the responsibility of your manager to advise you of the cost center, when organising the work.
- To improve budgeting, you should ensure that your hours are claimed on a monthly basis, and not accrued over several months. If a payment claim is made **90 days after the work has been done**, this will be rejected, and you will have to contact <a href="mailto:payroll@napier.ac.uk">payroll@napier.ac.uk</a> for further instructions.

#### **Accessing HR Connect**

You will need to login to <u>HR Connect Employee Self Service</u> via <u>quick links</u> on the Staff intranet. To maximize security, you will need to be logged into the University network to access Self Service. If it is accessed off campus or at home, it is recommended that <u>Virtual Desktop Services</u> is used. For more information about working off campus <u>please see here.</u>

This means that payments can be submitted and/or authorised if you or your manager are out of the office.

#### **Reporting Manager**

Before proceeding with a claim, it is recommended that you check that your "Reporting Manager" is correct, as this is the person that the claim will be sent to for authorisation. See <u>Appendix 1</u> for details on how to check this.

#### Creating Your Claim (for accessing an already created claim see Appendix 2)

Using the navigation buttons on the left hand side of the <u>HR Connect Self Service Screen</u>, select at the top of the HR Connect Self Service screen, select **My Pay**:

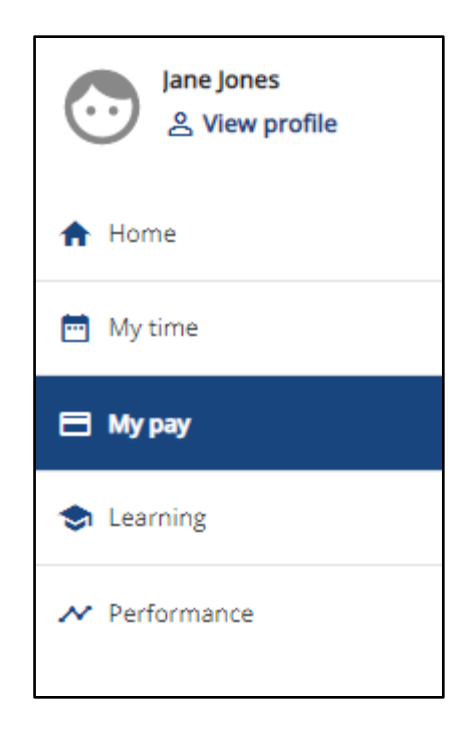

At the top of the My Pay screen select the Time & Expenses tab.

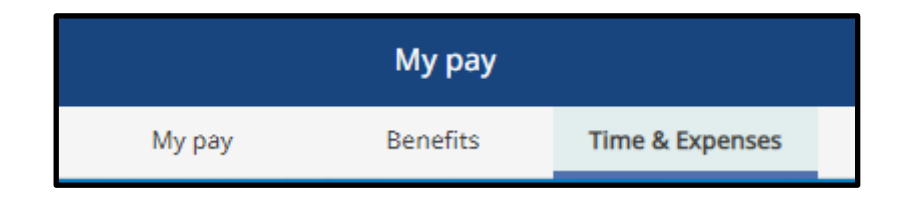

Within the Time & Expenses card select 'Add claim'.

| Time & Expenses                       |                       |                                     |  |
|---------------------------------------|-----------------------|-------------------------------------|--|
| ✓ In progress Authorised              |                       |                                     |  |
| Start date (dd/mm/yyyy)<br>07/02/2022 |                       | End date (dd/mm/yyyy)<br>07/03/2022 |  |
| Search                                |                       |                                     |  |
|                                       | There are no Time & E | xpenses claims to display           |  |
| + Add claim                           |                       |                                     |  |

#### The below will appear

| By submitting this forr<br>is in line with the rele<br>intranet. To be paid in<br>must be authorised b<br>normally the 10th<br>December. Please pay<br>enter in the Start Date<br>work in November to b<br>you use a start date of<br>can use the start date | m you are confirming that your claim<br>evant policy – available on the staff<br>in the current pay month your claim<br>by the online payment cut off date –<br>of the month although earlier in<br>y extra attention to the date that you<br>field. If you are claiming payment for<br>be paid in December we recommend<br>if 1st November etc. Alternatively, you<br>of the earliest recorded entry on this |
|----------------------------------------------------------------------------------------------------|----------------------------------------------------------------------------------------------------|
|                                                                                                    | claim.                                                                                                    |
| Start date (required)                                                                                                    | claim.                                                                                                    |
| Start date (required)                                                                                                    | claim.                                                                                                    |
| Start date (required)<br>Job title (required)<br>HR Analyst - 4001679                                                                                                    | claim.                                                                                                    |
| Start date (required)<br>Job title (required)<br>HR Analyst - 4001679<br>Claim template (required)                                                                                                    | claim.                                                                                                    |

- Start Date: A claim should start with the first day of the calendar month that work was done in (e.g. the 1<sup>st</sup>), entered as DDMMYYYY or use the calendar button beside to select the date. The same claim should be used for all work undertaken within that calendar month, and a separate claim should be submitted for each calendar month.
- The **Job title field** will automatically populate. If you have more than one position, you will need to choose the position that you are claiming against from the drop-down list. This will ensure that the claim goes to the correct manager for authorisation. This should be the person who approved you to do the work.
- Claim Template: Select from the drop down list the appropriate claim template. Once you have selected the correct form type, click rew to commence completing the form.

- The hyperlinked options below correspond to the different types of form available. Clicking on the type of form from the list will take you to a guide associated with the completion of that online form:
  - Additional Payments Form
  - Hourly Paid (Academic)
  - Hourly Paid (Support Staff)
  - Overtime
  - Standby and Callout
  - Student Experience Claim Form

## Additional Payments Form (Project Disbursement and Additional Fees)

You will note that there are two pages associated with this payment claim form. If you are a **full-time** employee you must complete **Page 1**; if you are **part-time** you must complete **Page 2**.

| Time & Expenses claim entry: (New)                                                                                                    |                                                                       |                   |                                                                                                   |                                                                                 |                             |                                                 |                                                    |  |  |  |  |
|----------------------------------------------------------------------------------------------------|-----------------------------------------------------------------------|-------------------|---------------------------------------------------------------------------------------------------|---------------------------------------------------------------------------------|-----------------------------|-------------------------------------------------|----------------------------------------------------|--|--|--|--|
|                                                                                                    |                                                                       |                   | Job title: HR Ana                                                                                 | alyst                                                                           |                             |                                                 |                                                    |  |  |  |  |
| Employee: Jane Jones                                                                                                    |                                                                       |                   |                                                                                                   |                                                                                 |                             |                                                 |                                                    |  |  |  |  |
|                                                                                                    |                                                                       |                   | Pag                                                                                               | e 1   Page 2                                                                    |                             |                                                 |                                                    |  |  |  |  |
| This page is for full-time staff only, if you are part-time, please c<br>timely manner, and no later than the month following the compl                                                                 | omplete Page 2. All<br>etion of the work.                             | additio           | onal payments <b>must</b> be approv                                                               | ed in advance by the Dean                                                       | of School/Director of Servi | ice and submitted via this                      | s form for approval. Claims must be submitted in a |  |  |  |  |
| By submitting a claim you are confirming that authorisation has                                                                                                    | been given and that                                                   | t this w          | ork is over and above your cor                                                                    | ntracted hours.                                                                 |                             |                                                 |                                                    |  |  |  |  |
| A full cost code must be included for each line of your claim. Th<br>Disbursement payments should always have a cost centre begin<br>If you are a Tier 4 Visa holder you are limited to the number of h | is must be in an 8 di<br>ming with E or N, all<br>ours you may work i | igit for<br>other | mat e.g. D9999-00 or prefixing<br>payment cost centre should be<br>given week, by submitting this | a 7 digit code with an x e.g<br>gin with D or R.<br>claim you are confirming yo | g. xD999-00 and you should  | l be advised of this, in ad<br>isa regulations. | vance of completing the work. Project              |  |  |  |  |
| Element                                                                                                    | Date                                                                  |                   | Description of Work                                                                               | Work Authorised By                                                              | Budget code                 | Payment                                         |                                                    |  |  |  |  |
| Project Disbursement 🗸                                                                                                    | 01/03/2022                                                            | i                 | Completion of Project AB1:                                                                        | John Smith                                                                      | E1234-00                    | 500.00                                          | + -                                                |  |  |  |  |
| Additional Fees 🗸                                                                                                    | 02/03/2022                                                            | m                 | Full description required                                                                         | John Smith                                                                      | xD420-00                    | 25.00                                           | + -                                                |  |  |  |  |
|                                                                                                    |                                                                       |                   |                                                                                                   |                                                                                 |                             | 525.00                                          |                                                    |  |  |  |  |
|                                                                                                    |                                                                       |                   |                                                                                                   |                                                                                 |                             | 53 <del>1</del>                                 |                                                    |  |  |  |  |
| Save draft Submit Print                                                                                                    |                                                                       |                   |                                                                                                   |                                                                                 |                             |                                                 |                                                    |  |  |  |  |

### Full-Time Employee (Page 1)

Please read all instructions at the top of the form before proceeding.

- Choose the correct "Element" that you are claiming for from the drop-down list. Please choose Project Disbursement if the budget code on your claim starts with "E" or "N", otherwise choose Additional Fees if the budget code on your claim starts with "D" or "R".
- Enter the date worked entered as DDMMYYYY or use the calendar icon:
- Enter a "Description of Work" which will allow the authoriser to clearly identify what work has been carried out.
- In the "Payment Authorised by" field enter the name of the person who **authorised the work to be done before it commenced.**
- When assigning the work, your manager must confirm with you the cost code that the work is to be charged to. If you are unsure of the cost code, please seek clarification from your manager.
  - 8 digit codes must be entered as D9999-00 or D999-000 Note the uppercase D
  - 7 digit codes must be entered as xE789-00. Note the lower case "x" and upper case "E"
- Enter the start and end times of the claim in 24HR clock format e.g. 17:00 to 18:00. If there are unpaid breaks in a day then there would be more than one line input for that day.
- The hours are automatically calculated from the start and end times and the total hours are shown either, after you save as draft and re-open, OR after submission. Please refer to relevant policy re. the time values that can be claimed.
- To add/remove a line on the claim form, click the end or buttons.
- You can save draft at any time and return to the claim later if you have further claims to make for the same month or if you need to make any amendments.
- For instructions regarding how to return to a draft claim or for how to submit a claim please click on the following link: <u>Appendix 2</u>

#### Part-Time Employee (Page 2)

- If you are a Part-Time employee and are claiming for Project Disbursement ("E" or "N" codes) or Additional Fees ("D" or "R" codes) the only difference is that you would choose "Casual Project Disbursement", "Casual Additional Fees" or "Specialist Lecturer" from the "Element" dropdown list. All other instructions still apply.
- For instructions regarding how to return to a draft claim or for how to submit a claim please click on the following link: <u>Appendix 2</u>

## Hourly Paid (Academic)

- Choose the correct "Element", that you are claiming for from the drop-down list.
- **Page 1** is to be used for claiming hours for Preparation, Teaching and "Other". **Page 2** is to be used for claiming hours for Marking. To move between the two pages, click on Page 1/Page 2 towards the top of the screen.
- Enter the date worked entered as DDMMYYYY or use the calendar icon:
- Enter the reason for your claim. This is a mandatory field and should be as descriptive as possible to help your manager correctly authorise the claim and for future reporting of reasons for work.
- When assigning the work, your manager must confirm the cost code that the work is to be charged to. If you are unsure of the cost code, please seek clarification from your manager.
  - ▶ 8 digit codes must be entered as D9999-00 or D999-000 (Note the uppercase D).
  - ➤ 7 digit codes must be entered as xE789-00. (Note the lower case "x" and upper case "E").
- Enter the start and end times of the claim in 24HR clock format e.g. 17:00 to 18:00. Guaranteed Hours cannot claim for unpaid breaks so if necessary you should split your claim for the same day over two lines.
- The hours are automatically calculated from the start and end times and the total hours are shown either, after you save as draft and re-open, OR after submission. Please refer to relevant policy re the time values that can be claimed.
- To add/remove a line on the claim form, click the <sup>++</sup> or <sup>--</sup> buttons.
- You can at any time and return to the claim later if you have further claims to make for the same month or if you need to make any amendments. Please see an example below of what your claim form may look like:

#### Page 1

|                                                                                               |                                                                                                    |                                    |                                                                                      |                                 | Employe                                                                                                    | e: Jane Jones                                                                                                    |                                                                                                    |                                                                |                            |                                                   |                                                                   |
|-----------------------------------------------------------------------------------------------|----------------------------------------------------------------------------------------------------|------------------------------------|--------------------------------------------------------------------------------------|---------------------------------|----------------------------------------------------------------------------------------------------|----------------------------------------------------------------------------------------------------|----------------------------------------------------------------------------------------------------|----------------------------------------------------------------|----------------------------|---------------------------------------------------|-------------------------------------------------------------------|
|                                                                                               |                                                                                                    |                                    |                                                                                      |                                 |                                                                                                    | Page 1 Page 2                                                                                                    |                                                                                                    |                                                                |                            |                                                   |                                                                   |
| laimed must be aj<br>r lunch breaks. Yo<br><b>le must included i</b> i<br>a Tier 4 Visa holde | pproved in advance by<br>ou can add as many line<br>n each line of your clair<br>er you are limited to the | your r<br>s as i<br>n. Thi<br>numb | manager. Please e<br>necessary to this f<br>is must be in an 8<br>per of hours you m | nter sta<br>form to<br>digit fo | art and end times of hours clai<br>complete your claim. <b>Claims</b> 1<br>rmat e.g. D9999-00 or prefixin<br>k in any given week. By submi | imed each day e.g. 17:00. T<br>for marking activity should<br>g a 7 digit code with an x e.<br>tting this claim you are con | he total number of hours clai<br>be made on page 2 of this for<br>g. xD999-00 and should be as<br>firming your compliance with | med will appear<br>rm.<br>dvised by your n<br>the visa regulat | once you ha<br>nanager whe | ave submitted<br>en arranging t<br>formation will | l or saved as draft. Paym<br>he work.<br>be used to enable the Ui |
| is.                                                                                           | Element                                                                                                    |                                    | Date                                                                                 |                                 | Reason                                                                                                    | Work requested by                                                                                                    | Cost Centre                                                                                                    |                                                                |                            |                                                   |                                                                   |
|                                                                                               |                                                                                                    |                                    |                                                                                      | _                               |                                                                                                    |                                                                                                    |                                                                                                    | From                                                           | То                         | Hours                                             | -                                                                 |
|                                                                                               | Hourly Prep                                                                                                | ~                                  | 01/02/2022                                                                           |                                 | Prep- resuscitation                                                                                                    | John Smith                                                                                                    | xD999-00                                                                                                    | 17.00                                                          | 18.00                      | 1.00                                              | + -                                                               |
| [                                                                                             | Hourly Teaching                                                                                            | ~                                  | 02/02/2022                                                                           |                                 | Teaching - resuscitation                                                                                                    | John Smith                                                                                                    | xD999-00                                                                                                    | 10.00                                                          | 12.00                      | 2.00                                              | + -                                                               |
|                                                                                               | Hourly Prep                                                                                                | ~                                  | 03/02/2022                                                                           |                                 | Prep - blood pressure                                                                                                    | John Smith                                                                                                    | xD999-00                                                                                                    | 09.00                                                          | 10.00                      | 1.00                                              | + -                                                               |
|                                                                                               |                                                                                                    | ~                                  | 03/02/2022                                                                           |                                 | Teaching - blood pressure                                                                                                    | John Smith                                                                                                    | xD999-00                                                                                                    | 14.00                                                          | 16.00                      | 2.00                                              | + -                                                               |
|                                                                                               | Hourly Teaching                                                                                            |                                    | L                                                                                    |                                 |                                                                                                    |                                                                                                    |                                                                                                    |                                                                |                            | 6.00                                              |                                                                   |
| [                                                                                             | Hourly Teaching                                                                                            |                                    |                                                                                      |                                 |                                                                                                    |                                                                                                    |                                                                                                    |                                                                |                            |                                                   |                                                                   |

### Page 2

| Time & Expenses claim entry: (New)                                                                                                    |            |                              |              |             |       |   |   |  |  |  |  |
|----------------------------------------------------------------------------------------------------|------------|------------------------------|--------------|-------------|-------|---|---|--|--|--|--|
| Job Inte: HR Analyst<br>Employee: Jane Jones                                                                                                    |            |                              |              |             |       |   |   |  |  |  |  |
| Page 1   Page 2                                                                                                    |            |                              |              |             |       |   |   |  |  |  |  |
| This form should be used for claiming payment for marking. All hours claimed must be approved in advance by your manager. Please enter the number of hours claimed per day. You can add as many lines as necessary to this form to complete your<br>claim. <b>Claims for non marking activity should be made on page 1 of this form.</b> A control of must be approved in advance by your manager. Please enter the number of hours claimed per day. You can add as many lines as necessary to this form to complete your<br>claim. <b>Claims for non marking activity should be made on page 1 of this form.</b> A control of must be approved on performing a 7 digit code with an x eq. 1099-00 and should be adviced by your manager when analoging the work.<br>If you are a Ter 4 Visa holder you are limited to the number of hours you may work in any given week. By submitting this claim you are compliance with the visa regulations. The information will be used to enable the University to<br>monitor this. |            |                              |              |             |       |   |   |  |  |  |  |
| Element                                                                                                    | Date       | Reason                       | Requested by | Cost Centre | Hours |   |   |  |  |  |  |
| Marking                                                                                                    | 04/02/2022 | Marking - resuscitation test | John Smith   | xD999-00    | 2.00  | + | _ |  |  |  |  |
| Marking                                                                                                    | 04/02/2022 | Marking - blood pressure te  | John Smith   | xD999-00    | 2.00  | + | - |  |  |  |  |
|                                                                                                    |            |                              |              |             | 4.00  |   |   |  |  |  |  |
|                                                                                                    |            |                              |              |             |       |   |   |  |  |  |  |
| Save draft Submit Print                                                                                                    |            |                              |              |             |       |   |   |  |  |  |  |

For instructions regarding how to return to a draft claim or for how to submit a claim please click on the following link: <u>Appendix 2</u>

# Hourly Paid (Support Staff)

- There is only one element to choose from under the "Element" field. Choose "Daily Hours Worked", this should automatically populate.
- Enter the date worked entered as DDMMYYYY or use the calendar icon:
- Enter the reason for your claim. This is a mandatory field and should be as descriptive as possible to help your manager correctly authorise the claim and for future reporting of reasons for work.
- When assigning the work, your manager must confirm the cost code that the work is to be charged to. If you are unsure of the cost code, please seek clarification from your manager.
  - ➢ 8 digit codes must be entered as D9999-00 or D999-000 (Note the uppercase D).
  - 7 digit codes must be entered as xE789-00. (Note the lower case "x" and upper case "E").
- Enter the start and end times of the claim in 24HR clock format e.g. 17:00 to 18:00. Guaranteed Hours cannot claim for unpaid breaks so if necessary you should split your claim for the same day over two lines.
- The hours are automatically calculated from the start and end times and the total hours are shown either, after you save as draft and re-open, OR after submission. Please refer to relevant policy re the time values that can be claimed.
- To add/remove a line on the claim form, click the end of buttons.
- You can at any time and return to the claim later if you have further claims to make for the same month or if you need to make any amendments. See examples on the next page of this guide.

Please see an example below of what your claim form may look like:

|                                                                | Page 1                                                                                    |                      |           |                             |                                 |                             |                     |               |                 |         |                                       |  |
|----------------------------------------------------------------|-------------------------------------------------------------------------------------------|----------------------|-----------|-----------------------------|---------------------------------|-----------------------------|---------------------|---------------|-----------------|---------|---------------------------------------|--|
| All hours being claimed, must                                  | All hours being claimed, must have been approved in advance by your manager.              |                      |           |                             |                                 |                             |                     |               |                 |         |                                       |  |
| This form should be used by a                                  | upport staff engaged o                                                                    | on guaranteed hou    | rs or hou | urly paid basis to claim fo | r any hours worked.             |                             |                     |               |                 |         |                                       |  |
| Completing your claim: Any his<br>submitted for approval.      | ours worked can be cla                                                                    | imed on this form.   | For each  | h day worked, you should    | add a new row and populate      | with the required informati | on. The total numbe | er of hours c | laimed will app | ear o   | nce you have saved a draft version or |  |
| Important: Payment should be                                   | Important: Payment should be for hours worked only, you should not claim for lunch breaks |                      |           |                             |                                 |                             |                     |               |                 |         |                                       |  |
| A cost code must included in                                   | each line of your claim.                                                                  | . This must be in a  | n 8 digit | format e.g. D9999-00 or j   | prefixing a 7 digit code with a | x e.g. xD999-00 and shou    | ld be advised by yo | ur manager    | when arranging  | g the v | vork.                                 |  |
| Visa Restrictions: If you are a<br>University to monitor this. | Tier 4 Visa holder you a                                                                  | are limited to the n | umber of  | f hours you may work in a   | any given week. By submitting   | this claim you are confirm  | ing your complianc  | e with the vi | sa regulations. | The in  | formation will be used to enable the  |  |
|                                                                | Element                                                                                   | Date                 | 0         | Work Activity               | Work requested by               | Cost Code                   |                     |               |                 |         |                                       |  |
|                                                                |                                                                                           |                      |           |                             |                                 |                             | From                | То            | Hours           |         |                                       |  |
|                                                                | Daily Hours Worked                                                                        | 01/03/2022           |           | Counselling Meeting         | John Smith                      | xD999-00                    | 10:00               | 11:00         | 1.00            | +       | -                                     |  |
|                                                                | Daily Hours Worked                                                                        | 07/03/2022           |           | Counselling Meeting         | John Smith                      | xD999-00                    | 13:00               | 15:00         | 2.00            | +       | -                                     |  |
|                                                                |                                                                                           |                      |           |                             |                                 |                             |                     |               | 3.00            |         |                                       |  |
|                                                                |                                                                                           |                      |           |                             |                                 |                             |                     |               |                 |         |                                       |  |
| Save draft Submit                                              | rint                                                                                      |                      |           |                             |                                 |                             |                     |               |                 |         |                                       |  |

• For instructions regarding how to return to a draft claim or for how to submit a claim please click on the following link: <u>Appendix 2</u>

### Overtime

- Choose the correct "Element", that you are claiming for from the drop down list
  - Overtime x 1 paid at hourly rate based on salary on date earned.
  - > Overtime x 1.25 paid at 1.25 times hourly rate based on salary on date earned.
  - > Overtime x 1.5 paid at 1.5 times hourly rate based on salary on date earned
- Enter the date worked entered as DDMMYYYY or use the calendar icon:
- Enter the reason for your claim. This is a mandatory field and should be as descriptive as possible to help your manager correctly authorise your claim, and for future reporting of reasons for overtime.
- Your manager must confirm with you, in advance when agreeing overtime, whether this needs to be cross charged.
  - Leave the costing field blank if it is to be costed to the same place as your salary cost center e.g. not to be cross charged
  - Include cost centre information if it is to be cross charged to another department. The cost centre must be entered as 8 digits with the following capitalisation
    - ▶ 8 digit codes must be entered as D9999-00 or D999-000 (Note the uppercase D).
    - ➤ 7 digit codes must be entered as xE789-00. (Note the lower case "x" and upper case "E").
- Enter the start and end times of the claim in 24HR clock format e.g. 17:00 to 18:00. Overtime cannot be claimed for unpaid breaks so if necessary, you should split claims for overtime on the same day over two lines.
- The hours are automatically calculated from the start and end times and the total hours are shown either, after you save as draft and re-open, OR after submission. Please refer to relevant policy re the time values that can be claimed.
- To add/remove a line on the claim form, click the end or buttons.
- You can at any time and return to the claim later if you have further claims to make for the same month or if you need to make any amendments.

...

Please see an example below of what your claim form may look like:

|                                                                                                    | Overtime         |            |          |               |                         |             |              |       |   |   |  |
|----------------------------------------------------------------------------------------------------|------------------|------------|----------|---------------|-------------------------|-------------|--------------|-------|---|---|--|
|                                                                                                    |                  |            |          |               |                         |             |              |       |   |   |  |
| All overtime must be approved in advance by your manager and payment for additional hours worked can only be claimed by staff in Grades 2 to 4.                                                                                                    |                  |            |          |               |                         |             |              |       |   |   |  |
| Staff contracted to work full time (35 hours per week) must work these hours in full before overtime is payable at enhanced rates. Staff who are contracted to work less than 35 hours per week will receive plain time up to 35 hours (Overtime x 1). Any Hours worked above 35 hours (Monday to Saturday) will be paid at time and a quarter (Overtime x 1.25). Any hours worked as approved overtime on a Sunday or an Edinburgh Napier University fixed holiday (irrespective of whether 35 hours have been worked) will be paid at time and a half (Overtime x 1.5). |                  |            |          |               |                         |             |              |       |   |   |  |
| Please enter start and end times using the 24-hour clock e.g. Spm should be 17:00. The total number of hours claimed will appear once you have submitted or saved as draft. Overtime cannot be claimed for breaks which are unpaid therefore, if necessary, you should split hours claimed on a single day into 2 lines to accommodate a break, i.e. a minimum 30-minute break is required for hours worked over 6 hours. You can add as many lines as necessary to this form.                                                                                            |                  |            |          |               |                         |             |              |       |   |   |  |
| If you do not enter a cost centre it will automatically be charged to your salary cost centre. There may be occasions, where overtime has to be cross charged and your manager will confirm the cost centre in advance of working overtime. Please ensure that this is completed on the form in an 8 digit format e.g. D999-000 or prefixing a 7-digit code with an x e.g. xD999-00.                                                                                                    |                  |            |          |               |                         |             |              |       |   |   |  |
| All claims for paid work are reported and monitored. Please ensure your claim is accurate before submitting to your manager for approval.                                                                                                    |                  |            |          |               |                         |             |              |       |   |   |  |
|                                                                                                    | Element          | Date       |          | Reason        | Cross Charge (8 digits) | Start and I | End Times (C | 0:00) |   |   |  |
|                                                                                                    |                  |            |          |               |                         | From        | То           | Hours |   |   |  |
|                                                                                                    | Overtime x1.25 🖌 | 18/03/2024 | <b>—</b> | student Event | ×D999-00                | 12:00       | 15:00        | 3.00  | + | - |  |
|                                                                                                    | Overtime x1.5 🗸  | 21/03/2024 | <b>—</b> | Student Event | ×D999-00                | 15:00       | 18:00        | 3.00  | + | - |  |
|                                                                                                    | ~                |            | <b>—</b> |               |                         |             |              |       | + | - |  |
|                                                                                                    |                  |            |          |               |                         |             |              |       |   |   |  |
| Save draft Delete Submit Print                                                                                                    |                  |            |          |               |                         |             |              |       |   |   |  |

For instructions regarding how to return to a draft claim or for how to submit a claim please click on the following link: Appendix 2

## **Standby and Callout Form**

- Choose the correct "Element" that you are claiming for from the drop-down list.
  - Standby x25% Weekday/Saturday paid at 0.25 times hourly rate based on salary as at date earned.
  - Standby x35% Weekday/Saturday paid at 0.35 times hourly rate based on salary as at date earned.
  - Callout x 1.5 Sunday/PH paid at 1.5 times hourly rate based on salary as at date earned.
  - Callout x1.25 Weekday/Saturday paid at 1.25 times hourly rate based on salary as at date earned.
- Enter the date worked entered as DDMMYYYY or use the calendar icon:
- Enter the reason for your claim. This is not required for standby but needs to be completed for callout. It is not shown as a mandatory field but the claim will be rejected by your manager if a reason for callout is not included.
- Costing defaults to xD710-00 and should be left as is. The format including capitalization must be consistent.

+

• Enter the start and end times of the claim in the 24HR clock format e.g. 17:00 to 18:00. The hours are automatically calculated from the start and end times and the total hours are shown either, after you save as draft and re-open, OR after submission.

-

- To add/remove a line on the claim form, click the Or buttons.
- You can **Save draft** at any time and return to the claim later if you have further claims to make for the same month or if you need to make any amendments.

Please see an example below of what your claim form may look like:

| Time & Expenses claim entry: (New) |                        |                                     |                                  |                                   |               |             |              |     |   |
|------------------------------------|------------------------|-------------------------------------|----------------------------------|-----------------------------------|---------------|-------------|--------------|-----|---|
|                                    |                        |                                     | Job title: HR Analyst            |                                   |               |             |              |     |   |
|                                    |                        |                                     | Employee: Jane Jones             |                                   |               |             |              |     |   |
|                                    |                        |                                     | Page 1                           |                                   |               |             |              |     |   |
|                                    | You should submit      | your claim on a monthly ba          | sis, choosing the standby or c   | allout payment type.              |               |             |              |     |   |
|                                    | For call out payment   | nts, a reason <b>must</b> be includ | led or your claim will not be au | uthorised. The costing field, sho | ould not be c | hanged.     |              |     |   |
|                                    | The total number of    | f hours claimed will appear         | once you have submitted or s     | aved as draft. You can add as r   | many lines a  | s necessary | to this form |     |   |
|                                    | Element                | Date                                | Reason                           | Costing (do not change)           | Start and     | End Times   | (00:00)      |     |   |
|                                    |                        |                                     |                                  |                                   | From          | То          | Hours        |     |   |
|                                    | Callout x1.5 Sunday/PH | ♥ 08/03/2022                        | IT fixes                         | xD710-00                          | 10:00         | 12:00       | 2.00         | + - | - |
|                                    |                        |                                     |                                  |                                   |               |             |              |     |   |
|                                    |                        |                                     |                                  |                                   |               |             |              |     |   |
|                                    |                        |                                     |                                  |                                   |               |             |              |     |   |
| Save draft Submit Print            |                        |                                     |                                  |                                   |               |             |              |     |   |
|                                    |                        |                                     |                                  |                                   |               |             |              |     |   |

• For instructions regarding how to return to a draft claim or for how to submit a claim please click on the following link: <u>Appendix 2</u>

### **Student Experience Claim Form**

- Choose the correct "Element" that you are claiming for from the drop-down list. Please note that different hourly rates of pay are applicable for the different types of work.
- Enter the date worked entered as DDMMYYYY or use the calendar icon:
- Enter the reason for your claim. This is a mandatory field and should be as descriptive as possible to help your manager correctly authorise the claim, and for future reporting of reasons for overtime.
- When assigning the work, your manager must confirm the cost code that the work is to be charged to. If you are unsure of the cost code, please seek clarification from your manager.
  - ▶ 8 digit codes must be entered as D9999-00 or D999-000 (Note the uppercase D).
  - ➤ 7 digit codes must be entered as xE789-00. (Note the lower case "x" and upper case "E").
- Enter the start and end times of the claim in 24HR clock format e.g. 17:00 to 18:00. Student Experience cannot claim for unpaid breaks so if necessary you should split a claim for the same day over two lines.
- The hours are automatically calculated from the start and end times and the total hours are shown either, after you save as draft and re-open, OR after submission. Please refer to relevant policy re the time values that can be claimed.
- To add/remove a line on the claim form, click the buttons.
- You can at any time and return to the claim later if you have further claims to make for the same month or if you need to make any amendments. See examples on the next page of this guide.

Please see an example below of what your claim form may look like:

|                                                                                                    | Joo trie: Hrk Analyst<br>Employee: Jane Jones                                                                                                    |                    |    |                                 |             |       |       |       |   |   |  |  |  |
|----------------------------------------------------------------------------------------------------|----------------------------------------------------------------------------------------------------|--------------------|----|---------------------------------|-------------|-------|-------|-------|---|---|--|--|--|
| Page 1                                                                                                    |                                                                                                    |                    |    |                                 |             |       |       |       |   |   |  |  |  |
| All paid work must be approved in advance by your Director of Studies and School Research Degrees Leader.                                                                                                    |                                                                                                    |                    |    |                                 |             |       |       |       |   |   |  |  |  |
| Please enter start and end times of hours claimed each day e.g. 17:00. The total number of hours claimed will appear once you have submitted or saved as draft. Payment cannot be claimed for lunch breaks, and you can add as many lines as necessary to this form to complete your claim. |                                                                                                    |                    |    |                                 |             |       |       |       |   |   |  |  |  |
| A cost code must be included for each line of your claim. This must be in an 8 digit format e.g. D999-00 or prefixing a 7 digit code with an x e.g. xD999-00 and should be advised by your manager when arranging the work.                                                                 |                                                                                                    |                    |    |                                 |             |       |       |       |   |   |  |  |  |
| Full-time PGR students are permitted to work for no r<br>Framework. Overseas students with visa restrictions                                                                                                    | Full-time PGR students are permitted to work for no more than 6 hours per week and part-time students for no more than 10 hours per week, this includes all teaching, research or demonstration activity as outlined in the Research Degrees<br>Framework. Overseas students with vias restrictions must ensure they comply with their own visa regulations. |                    |    |                                 |             |       |       |       |   |   |  |  |  |
| Hours of work and associated work activity are audit                                                                                                    | ed and reported                                                                                                    | monthly to Schools | 9. |                                 |             |       |       |       |   |   |  |  |  |
| Element                                                                                                    |                                                                                                    | Date               |    | Description / Research Activity | Cost Centre |       |       |       |   |   |  |  |  |
|                                                                                                    |                                                                                                    |                    |    |                                 |             | From  | То    | Hours |   |   |  |  |  |
| Teaching                                                                                                    | ~                                                                                                    | 07/03/2022         | i  | Description of work             | xD999-00    | 10:00 | 12:00 | 2.00  | + | - |  |  |  |
| Demonstr                                                                                                    | ating 👻                                                                                                    | 03/03/2022         | i  | Description of work             | xD999-00    | 09:00 | 11:00 | 2.00  | + | - |  |  |  |
|                                                                                                    |                                                                                                    |                    |    |                                 |             |       |       | 4.00  |   |   |  |  |  |
| Save draft Submit Print                                                                                                    |                                                                                                    |                    |    |                                 |             |       |       |       |   |   |  |  |  |

For instructions regarding how to return to a draft claim or for how to submit a claim please click on the following link: <u>Appendix 2</u>

# Appendix 1 – Check your Reporting Manager

This is done by clicking on **View profile** at the top left-hand side of the screen and then selecting the **Employment** tab at the top of the screen.

|          | ( |             |  |        |
|----------|---|-------------|--|--------|
|          | A | Home        |  |        |
|          |   | My time     |  |        |
|          |   |             |  |        |
|          | ۲ |             |  |        |
|          | ~ | Performance |  |        |
| ľ        |   |             |  | I      |
|          |   | My profile  |  |        |
| Personal |   | Employment  |  | Talent |

With the **My employment** card, click on your employment details.

| My employment         |            |                |
|-----------------------|------------|----------------|
| Period of employment  | Position   | Department     |
| 20 Dec 2021 - present | HR Analyst | Pay and Reward |

You will be able to view who your current reporting manager is within the Manager section.

| Manager                            |    |
|------------------------------------|----|
| David Moreland - Senior HR Analyst |    |
|                                    | 10 |

In principle, your manager will always be the person to authorise a claim. However, if your manager receives a claim that they would prefer another person (e.g. a budget holder) to authorise then your manager can redirect the request for authorisation to that person.

### Appendix 2 - Return to a Draft Claim and Submitting a Claim

To return to a draft claim you should click on **My Pay** on the left-hand side of the screen and the on the **Time & Expenses** tab at the top of the page. Alternatively on the home page, within the **Time & Expenses** card you can click on **View all time & expenses.** 

|        | Jane Jones<br>A View profile |                 |
|--------|------------------------------|-----------------|
|        | 🔒 Home                       |                 |
|        | 🛅 My time                    |                 |
|        | 🖹 Мурау                      |                 |
|        | 📚 Learning                   |                 |
|        | ✓ Performance                |                 |
|        |                              |                 |
|        | Му рау                       |                 |
| Му рау | Benefits                     | Time & Expenses |

Within the **Time &** Expenses card you will be able to see a list of your claims. Any draft claims will be **Provisional.** To enter the draft claim, click on the details as shown below.

| Time & Expenses                       |             |            |                                     |            |         |    |
|---------------------------------------|-------------|------------|-------------------------------------|------------|---------|----|
| ✓ In progress Auth                    | norised     |            |                                     |            |         |    |
| Start date (dd/mm/yyyy)<br>07/02/2022 |             |            | End date (dd/mm/yyyy)<br>07/03/2022 |            |         |    |
| Search                                |             |            |                                     |            |         |    |
| Claim name                            | Start date  | Reference  | Cut off date                        | Status     | Summary |    |
| Additional Payments Form              | 01 Mar 2022 | APCF000070 |                                     | Provisiona | Summa   | ry |

If you click on the summary link, you will see this - this includes **provisional** cash values and a **summary** of hours per element type. The values are provisional as it may be affected by other variables in the final pay run (e.g. a pay award or a pay scale increment).

|                  | Time 8<br>Paym   | Expenses claim summary: Addit<br>ients Form                 | ional                                      |
|------------------|------------------|-------------------------------------------------------------|--------------------------------------------|
|                  | Time a<br>APCF   | ind expenses claim reference<br>000070                      |                                            |
|                  | Start d<br>01/03 | late<br>3/2022                                              |                                            |
|                  | Name<br>Jane     | Jones                                                       |                                            |
|                  | HR Ar            | alyst Position                                              |                                            |
|                  | Payroll<br>Monti | lly                                                         |                                            |
| Element<br>Total | Туре             | Time/ Units/ Miles                                          | Cash amount                                |
| These cash       | values are pr    | ovisional. If you would like to<br>via HR Connect Self Serv | receive e-payslips, please sign up<br>ice. |

When you are ready to send the claim to your Manager for authorisation click on the claim form.

| Time & Expenses claim entry: Additional Payments Form                                                                                                    |                                                 |                                                                        |                                                          |                             |                           |                                                    |
|----------------------------------------------------------------------------------------------------|-------------------------------------------------|------------------------------------------------------------------------|----------------------------------------------------------|-----------------------------|---------------------------|----------------------------------------------------|
|                                                                                                    |                                                 | Job title: HR                                                          | Analyst                                                  |                             |                           |                                                    |
|                                                                                                    |                                                 | Employee: Jan                                                          | e Jones                                                  |                             |                           |                                                    |
|                                                                                                    |                                                 | Reference: AP0                                                         | CF000070                                                 |                             |                           |                                                    |
|                                                                                                    |                                                 | Payroll: Mor                                                           | nthly                                                    |                             |                           |                                                    |
|                                                                                                    |                                                 | P                                                                      | age 1   Page 2                                           |                             |                           |                                                    |
| This page is for full-time staff only, if you are part-time, please of<br>timely manner, and no later than the month following the complete<br>the start of the start of the start | omplete Page 2. All<br>ation of the work.       | additional payments <b>must</b> be app                                 | roved in advance by the Dean                             | of School/Director of Servi | ce and submitted via thi  | s form for approval. Claims must be submitted in a |
| By submitting a claim you are confirming that authorisation has                                                                                                    | been given and that                             | this work is over and above your                                       | contracted hours.                                        |                             |                           |                                                    |
| A full cost code must be included for each line of your claim. The Disbursement payments should always have a cost centre beging the structure of the structure of the structure     | is must be in an 8 di<br>nning with E or N, all | git format e.g. D9999-00 or prefix<br>other payment cost centre should | ing a 7 digit code with an x e.q<br>d begin with D or R. | g. xD999-00 and you should  | be advised of this, in ad | Ivance of completing the work. Project             |
| If you are a Tier 4 Visa holder you are limited to the number of h                                                                                                    | ours you may work i                             | n any given week, by submitting t                                      | his claim you are confirming y                           | our compliance with your vi | sa regulations.           |                                                    |
| Element                                                                                                    | Date                                            | Description of Work                                                    | Work Authorised By                                       | Budget code                 | Payment                   |                                                    |
| Project Disbursement 🗸                                                                                                    | 07/03/2022                                      | project work                                                           | john smith                                               | xD999-00                    | 25.00                     | + -                                                |
|                                                                                                    |                                                 |                                                                        |                                                          |                             | 25.00                     |                                                    |
|                                                                                                    |                                                 |                                                                        |                                                          |                             |                           | 1                                                  |
|                                                                                                    |                                                 |                                                                        |                                                          |                             |                           |                                                    |
|                                                                                                    |                                                 |                                                                        |                                                          |                             |                           |                                                    |
| Save drant Delete Submit Print                                                                                                    |                                                 |                                                                        |                                                          |                             |                           |                                                    |

Then choose **Submit**. You will see this submission summary. This clarifies next steps. If you submit at this point you are confirming that your claim is in line with the relevant Policy. If you have already missed the cut off date you will be notified at this point. You need to choose **Submit** once more at the bottom of the screen.

| Time & Expenses claim submission:                                                                                                    |
|----------------------------------------------------------------------------------------------------|
| Claim template<br>Additional Payments Form                                                                                                 |
| Job title<br>HR Analyst                                                                                                    |
| Time and expenses claim reference<br>APCF000070                                                                                            |
| Payroll<br>Monthly                                                                                                    |
| Start date<br>01/03/2022                                                                                                    |
| Cut off date<br>10/01/2022 - This claim will not now be paid<br>until 28/02/2022.                                                          |
| Comments<br>Your claim is now ready to submit. Please click<br>the green submit button below to send this to<br>your manager for approval. |
| Submit                                                                                                    |

Your Manager will receive an e-mail notification to log into **People Manager** to authorise the claim. You will also receive this email confirming submission at this point. Note that this includes **provisional gross pay** values not actuals. The values are provisional as it may be affected by other variables in the final pay run (e.g. a pay award or a pay scale increment).

| HR Connect                                                                                                    | Online Payment Claim Summary                                                                                                    |                       |           |
|----------------------------------------------------------------------------------------------------|----------------------------------------------------------------------------------------------------|-----------------------|-----------|
| athy, you have submit<br>mail confirmation as so<br>Reference: OVTM0000<br>Start date: 01/11/201<br>Position: Team Memb | ted an online payment claim to Mr John Taylor for appr<br>oon as it has been actioned.<br>105<br>7<br>er (Position) - Occupant(s) Mrs Cathy Walkden | oval. You will receiv | Cash      |
| Element                                                                                                    | Туре                                                                                                    | Time/Units/Miles      | amount    |
| Overtime x1.5                                                                                                    | Time                                                                                                    | 4                     | 151.91    |
| Total                                                                                                    |                                                                                                    |                       | 151.91    |
|                                                                                                    | re provisional. The final values will be shown on your p                                                                                            | ayslip. If you would  | l like to |

If you do not receive this email within 60 minutes please contact <u>payroll@napier.ac.uk</u> as it may indicate a technical issue. Likewise if the manager name is not included you should contact the team.

In HR Connect Self Service you will see this - note the change to the status to say Awaiting Authorisation

| Claim name 🛧             | Start date  | Reference  | Cut off date | Status                 | Summary |
|--------------------------|-------------|------------|--------------|------------------------|---------|
| Additional Payments Form | 01 Mar 2022 | APCF000070 | (            | Awaiting authorisation | Summary |

After authorisation you will receive this:

| Edinburgh Napi                                                 | er                                                                                        |                                                                                        |
|----------------------------------------------------------------|-------------------------------------------------------------------------------------------|----------------------------------------------------------------------------------------|
| HR Connec                                                      | t                                                                                         |                                                                                        |
| Online Payment                                                 | Claim<br>Online Payment Claim Sur                                                         | amaty .                                                                                |
| Cathy, your claim                                              | for payment OVTM000005 has beer                                                           | approved.                                                                              |
| If it has been auth<br>month) then it wi<br>in the following m | norised <b>before</b> the online payment<br>Il be paid in the current pay montl<br>nonth. | cut off date (normally the 10th of the<br>n. If after the cut off date it will be paid |
| You can view the                                               | details of your claim <u>here</u>                                                         |                                                                                        |
|                                                                |                                                                                           |                                                                                        |

Your manager cannot adjust a claim on your behalf, even if it is only the cost code information that is wrong. If your claim is not authorised, you will receive an email in which your manager should include a note about why it was rejected and/or discuss this with you. Your claim is still available for you to open, amend and resubmit.

You are also able to cancel a claim at any point that has not been submitted or authorised.

You can search for previously authorised claims by click on the search button and using the calendar to search between two dates (ensure that the **Authorised** button is ticked). If you leave the date field blank, all authorised claims will be listed.

| Time & Expenses          |                                     |  |
|--------------------------|-------------------------------------|--|
| In progress ✓ Authorised |                                     |  |
| Start date (dd/mm/yyyy)  | End date (dd/mm/yyyy)<br>07/03/2022 |  |
| Search                   |                                     |  |

# Audit

After the online payment cut off date of the 10<sup>th</sup> of the month, an audit report will be sent to the senior management team for your area to perform checks and feedback to Payroll if there are any issues prior to payroll being finalised for the month.